Scritto da Filippo Pizzo Sabato 11 Aprile 2020 11:26

#### Cos'è un account istituzionale?

E' uno speciale indirizzo di posta elettronica (quasi identico ad un normale account di "Google Gmail") che permette l'accesso alla nostra "GSuite for Education", una serie di programmi utilizzabili a scopo didattico che per funzionare hanno solo necessità di un dispositivo compatibile (un computer, fisso o portatile, un tablet o uno smartphone) e un normale collegamento ad internet.

Il nostro account istituzionale ha delle funzionalità aggiuntive rispetto ad un account Gmail normale e delle caratteristiche che lo rendono compatibile con le recenti normative europee sulla privacy.

Per questo e altri motivi questo account deve essere usato **esclusivamente** per le attività didattiche e non deve essere inserito in nessun altro servizio che non sia richiesto espressamente dai docenti.

### Devo registrare nuovo account Google Gmail? Devo installare qualce app?

Assolutamente no! Non bisogna registrarsi da nessuna parte. Il vostro account è già stato creato dalla scuola ed è già pienamente funzionante.

Bisogna solo entrare nel proprio account seguendo questa guida.

Per facilitare l'uso potrebbe essere necessario installare alcune app. In seguito vi diremo quali.

Qual'è il mio indirizzo email?

Scritto da Filippo Pizzo Sabato 11 Aprile 2020 11:26

Per gli studenti l'indirizzo email è così composto: cognome.nome@iclauralanza.it

Nel cognome e nel nome non ci sono spazi, accenti, apostrofi o altri caratteri "speciali".

Per gli alunni della scuola secondaria di I grado (scuola media) quasi sempre è stato inserito solo il primo nome. Se si hanno due nomi si deve provare con il primo dei due e, se non funziona, provare con il secondo. Per esempio se il vostro nome è Giuseppe Maria D'Ambrà dovete scrivere dambra.giuseppe@iclauralanza.it

Per gli alunni della scuola primaria (scuola elementare) sono stati inseriti tutti i nomi di battesimo. Se per esempio il vostro nome è Eleonora Francesca Maria D'Angiò dovete scrivere: dangio.eleonorafrancescamaria@iclauralanza.it

Nella nostra scuola ci sono alcuni casi omonimia. In questi casi nell'indirizzo email dell'alunno più giovane viene inserito un numero dopo il nome. Se per esempio ci sono a scuola due Giuseppe Russo, il più giovane avrà come indirizzo russo.giuseppe2@iclauralanza.it. In questi casi viene comunicata al genitore l'email corretta.

### Qual'è la password?

La password viene comunicata agli studenti in separata sede e, possibilmente, non deve essere cambiata.

### Come fare ad accedere a questo account?

Scritto da Filippo Pizzo Sabato 11 Aprile 2020 11:26

Si consiglia di avviare la procedura dal programma per navigare su internet "Google Chrome".

Se non l'avete già installata sul telefonino o sul tablet si consiglia di installarare l'app.

Tutti i modelli "Android" dovrebbero avere già l'app, nei modelli Apple invece potrebbe non esserci.

Si consiglia anche di tenere sempre aggiornata l'app.

Per installare o aggiornare l'app su dispositivi "Android" (quasi tutti i telefoni o i tablet che non sono della Apple) si può andare a questo link.

Per installare l'app su iPhone o su iPad si può andare su questo link .

Una volta aperta l'applicazione Google Chrome bisogna accedere al sito <u>www.gmail.com</u> e selezionare il tasto "Avanti" o il tasto "Utilizza un altro account"

Scritto da Filippo Pizzo Sabato 11 Aprile 2020 11:26

| 70 | ccounts.google.com/s | er noe Login/signinchooser (ser no | - mano passive – u deor m – raiseo | con |
|----|----------------------|------------------------------------|------------------------------------|-----|
|    |                      | Google<br>Scegli un acco           | unt                                |     |
|    |                      |                                    | Disconnesso                        |     |
|    | (                    |                                    | Disconnesso                        |     |
|    |                      |                                    | Disconnesso                        |     |
|    | ¢                    | ) Utilizza un altro account        |                                    |     |
|    | Ě                    | - Rimuovi un account               |                                    |     |
|    |                      |                                    |                                    |     |

Scritto da Filippo Pizzo Sabato 11 Aprile 2020 11:26

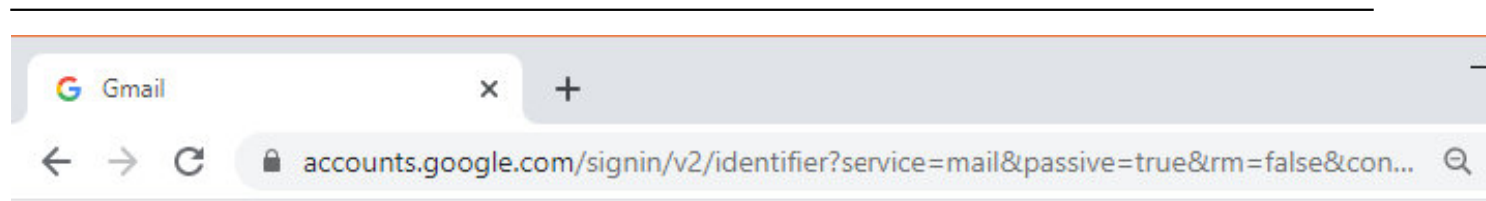

|                                                        | Dogle                                                      |                                     |
|--------------------------------------------------------|------------------------------------------------------------|-------------------------------------|
| A                                                      | Accedi                                                     |                                     |
| Conti                                                  | nua su Gmail                                               |                                     |
| Indirizzo email o nur                                  | mero di telefono                                           |                                     |
| Non ricordi l'indirizzo en                             | nail?                                                      |                                     |
| Non si tratta del tuo comp<br>per accedere privatament | outer? Utilizza la mo<br>e. <mark>Ulteriori informa</mark> | dalità ospite<br><mark>zioni</mark> |
| Crea un account                                        |                                                            | Avanti                              |
|                                                        |                                                            |                                     |

Iti

Subjectives in the second second s

| Scritto da Filippo Pizzo<br>Sabato 11 Aprile 2020 11:                           | 26                               |                                                                                                    |
|---------------------------------------------------------------------------------|----------------------------------|----------------------------------------------------------------------------------------------------|
| <ul> <li>M Posta in arrivo (32) - filippo.pizzo ×</li> <li>← → C</li></ul>      | +<br>mail/u/0/?tab=rm&ogbl#inbox |                                                                                                    |
| = M Gmail                                                                       | Q Cerca nella posta              | • ⑦                                                                                                    |
| - Scrivi                                                                        | □ - C :                          | 1-42 di 42                                                                                                    |
| <ul> <li>Posta in arrivo 32</li> <li>★ Speciali</li> <li>Posticipati</li> </ul> |                                  | ten agt er jen til in att efter after after after after after att er bester att bester att best |
| <ul> <li>Inviati</li> <li>Bozze</li> </ul>                                      |                                  | kenn agle an (2020-00 (n ≠ 20.00 000 <sup>1</sup> )) is reprinted as 1 for out of the agle on (201)     ■ true agle on (2)                                                                                                    |
| Altro                                                                           |                                  | Control and Souther Million Control on Souther Million Control Million Control and Souther States<br>Prove Allence Prevents And Souther South Class Recompton on Classic Records and Souther States.                                                                                                    |
|                                                                                 |                                  | And a discount of state angular factories in an outer dependent figure provide the states of                                                                                                    |

Se in alto a destra appare la scritta "GSuite" siete entrati nella vostra email istituzionale.